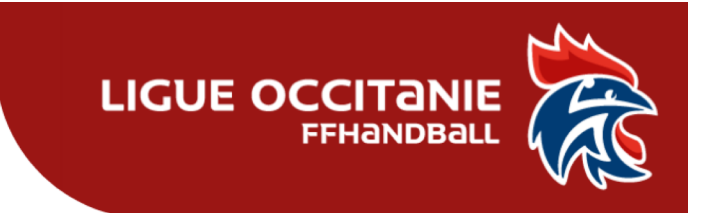

# **Onglet Ressources**

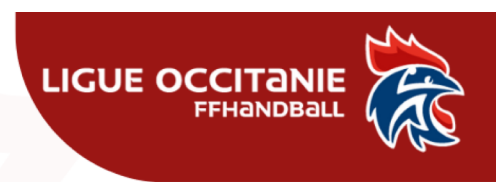

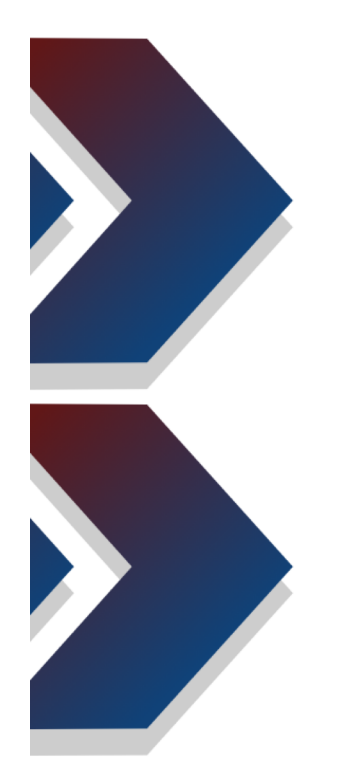

| 2024 - 2025 🗸           |  |  |  |  |  |
|-------------------------|--|--|--|--|--|
|                         |  |  |  |  |  |
| 🔟 Accueil / Almanach    |  |  |  |  |  |
| ar V Compétitions       |  |  |  |  |  |
| & Individus             |  |  |  |  |  |
| منبع<br>Administratif ک |  |  |  |  |  |
| Mon Club                |  |  |  |  |  |
| Conventions             |  |  |  |  |  |
| Salles                  |  |  |  |  |  |
| Evénements              |  |  |  |  |  |
| Calendrier              |  |  |  |  |  |
| 🔅 Paramétrage           |  |  |  |  |  |

Pour accéder à l'onglet « ressources » :
1. Cliquer sur « Administratif »
2. « Mon Club »

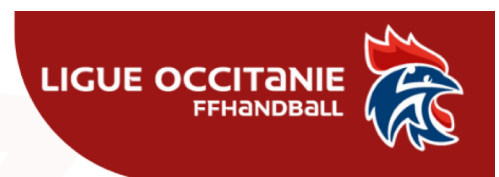

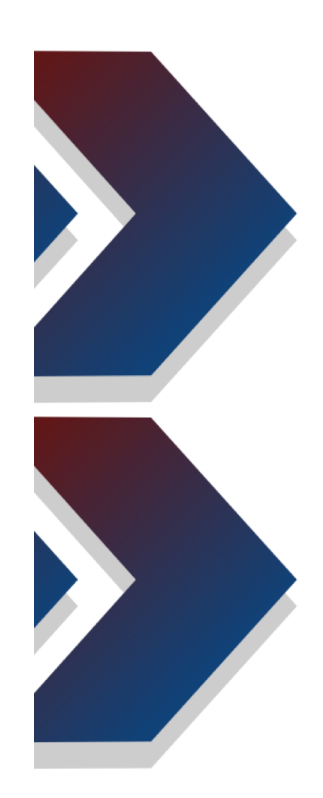

| 61           |                      |                                      |         |                                    |                                   |            |            |
|--------------|----------------------|--------------------------------------|---------|------------------------------------|-----------------------------------|------------|------------|
| Informations | Paramétrage licences | Affiliation                          | Organe  | Encadrants                         | Recensement<br>emploi/volontariat | Convention | Ressources |
| Signalétique |                      |                                      |         |                                    |                                   | 3          |            |
|              | Logo                 | Type * Club<br>Code 61<br>0<br>Sigle | ×       | Structure<br>Statistiques globales | e de rattachement * COM           | ITE<br>GH  | ~          |
| Supprime     | er Parcourir         |                                      | « Mor   | Chi                                |                                   |            |            |
|              |                      | 3.                                   | « Resso | o <mark>urc</mark> es »            |                                   |            |            |
|              |                      |                                      |         |                                    |                                   |            |            |
|              |                      |                                      |         |                                    |                                   |            |            |

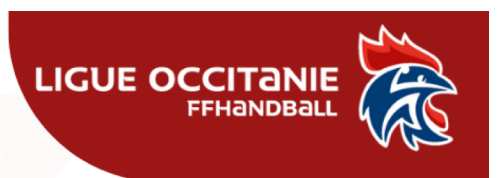

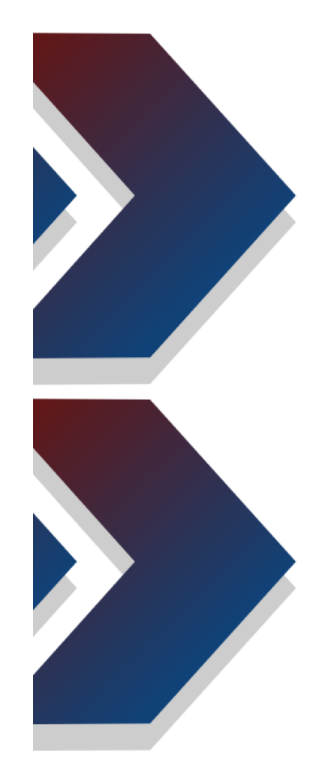

| ssources                                       |                                                    |               |         |      |            |
|------------------------------------------------|----------------------------------------------------|---------------|---------|------|------------|
| Télécharger les ressources<br>Télécharger CMCD |                                                    |               |         |      |            |
| Dequipe                                        | Compétition Libelle                                | Niveau        | Age max | Sexe | Convention |
| <ul><li></li></ul>                             | 219018 ans Regionaux MASCULINE                     | Régional      | 17      |      |            |
|                                                | 2005 - Nationale 3 FEMININE                        | Régional      | 99      |      |            |
|                                                | 220017 ans Regionaux FEMININE                      | Régional      | 16      |      |            |
| C ARBITRE CMCD                                 | 2010 - Prenationale Masculine                      | Régional      | 99      |      |            |
| C ARBITRE JEUNE                                | 222015 ans Regionaux FEMININE                      | Régional      | 14      |      |            |
| <b></b>                                        | 222015 ans Regionaux MASCULINE                     | Régional      | 14      |      |            |
| C ARBITRE JEUNE CMCD                           | 4010 - 1ere Division Prérégionale FEMININE (ligue) | Départemental | 99      |      |            |
| 는 TECHNICIEN ARBITRAGE                         | 435013 ans Departementaux FEMININE                 | Départemental | 12      |      |            |
|                                                | 437011 ans Departementaux MIXTE                    | Départemental | 10      |      |            |

Vous avez accès ici aux informations de votre club, notamment en terme de CMCD, soit sous forme « affichage », soit « téléchargement » en cliquant sur les boutons bleus.

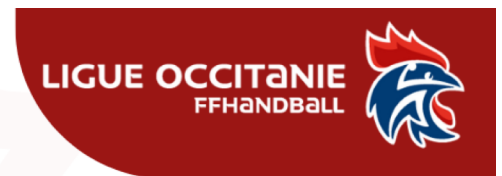

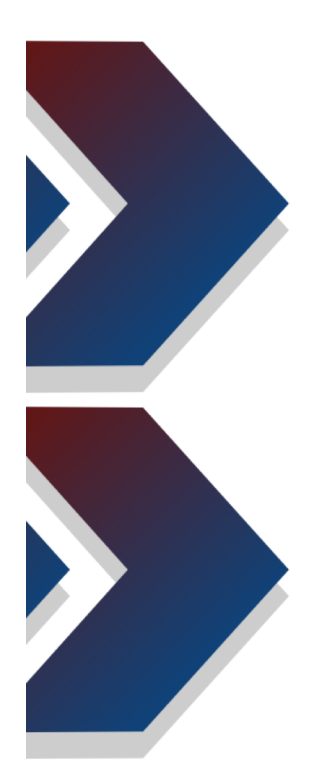

## Les données consultables concernent

- tin Équipe
- Convention
- Arbitre
- Arbitre CMCD
- Arbitre Jeune
- Arbitre Jeune CMCD
- Technicien Arbitrage
- Technicien Arbitrage CMCD
- Technicien
- Technicien CMCD
- Arbitre (en attente activation)

- Arbitre jeune (en attente activation)
- Technicien à recycler
- Élu ou Commission
- Licences qualifiées
- 🕷 Licenciés en Pôle
- Licenciés en Interligues
- Licenciés en Intercomités
- Recensement emploi
- Événement